# **Paraver hands-on**

BSC

jesus.labarta@bsc.es, judit@bsc.es

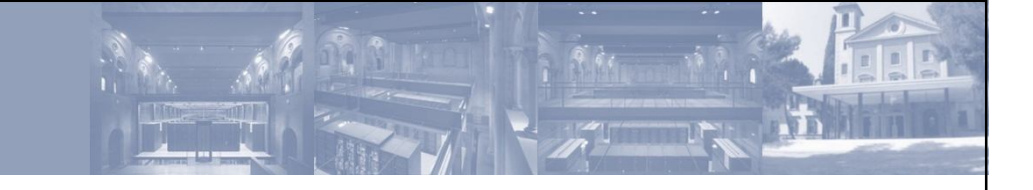

## juropa default installation

module load UNITE extrae at job scripts module load UNITE paraver at login sessions does not offer call-stack, problems with PAPI version – alternative installation at hpclab04

## cluster-beta default installation

module swap openmpi intelmpi

module load UNITE extrae/2.1.1-intel2papi at job scripts

module load UNITE paraver at login sessions does not offer neither call-stack nor sampling

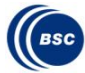

## OpenMP instrumentation

Currently we do not support Intel OpenMP runtime instrumentation with LD-PRELOAD, instrumentation of OpenMP application during this course requires usage of GNU compiler

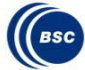

#### traces

#### NAS BT-MZ example

bt-mz\_B.4mpix4omp.prv

bt-mz\_B.4mpix4omp\_sampl.prv

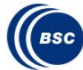

### extrae

job scripts + configuration files to use basic instrumentation: unite extrae.msub / extrae.msub, trace.sh, extrae.xml activating sampling: extrae\_sampl.msub, trace\_sampl.sh, extrae\_sampl.xml paraver configuration files ~hpclab04/extrae/cfgs 1. change application name at jobscript 2. change tracefile name from \*.xml 3. submit job msub extrae.msub

#### paraver

cfgs for paraver hands-on demo

wxparaver bt-mz\_B.4mpix4omp.prv

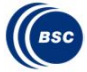

## clustering

- examples: shell scripts and configuration examples to use the clustering tool
- 1. cut tracefile with paraver to focus on few iterations

## 2. run clustering tool

~hpclab04/clustering/examples/clusterize\_with.sh btmz\_B.4mpix4omp.chop1 INS-IPC

#### 3. look at the results

- gnuplot bt-mz\_B.4mpix4omp.chop1\_clustered\_with\_INS-IPC.DATA.IPC.PAPI\_TOT\_INS.gnuplot
- wxparaver bt-mz\_B.4mpix4omp.chop1\_clustered\_with\_INS-IPC.prv

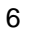

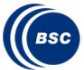

# folding

### Binaries + script to launch them

# 1. cut paraver tracefle with paramedir to focus on few tasks/threads

paramedir.bin -c bt-mz\_B.4mpix4omp\_sampl.prv
~hpclab04/folding/cut\_task.xml

### 2. extract the data and apply the folding

~hpclab04/folding/bin/framework.sh btmz\_B.4mpix4omp\_sampl.chop1 ~/clustering/examples/cluster.INS-**dur**.PAPI.xml **1.1** 

## 3. verify clusterization used

gnuplot bt-mz\_B.4mpix4omp\_sampl.chop1/trace/\*ot

### 4. visualize the results

gnuplot -persist bt-

mz\_B.4mpix4omp\_sampl.chop3.clustered.fused.extract.1

.1.Cluster\_1.0.PAPI\_TOT\_INS.gnuplot

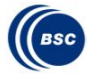

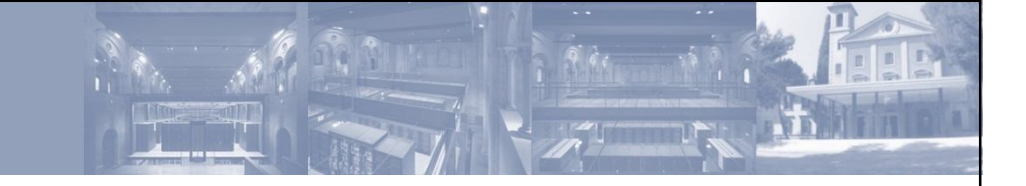

### documentation

Large tutorial slides (extrae configuration, paraver menus and options, clustering, sampling...) Guidelines apply with your own code traces downloads

binaries or sources

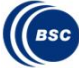